# **User's Guide for Organization Accounts**

This guide will walk you through setting up your organization account and will answer the following questions:

| What information do I have access to through my organization account?   | 1  |
|-------------------------------------------------------------------------|----|
| How do I create an organization account?                                | 1  |
| How do I connect to an existing organization account?                   | .3 |
| How do I invite staff to my organization account and verify employment? | .5 |
| How do I manage my account owner and users?                             | 7  |

## What information do I have access to through my organization (org) account?

In your org account you will be able to access and manage the following organization information:

- Status-view and edit licensing and program information
- Org details-manage profile owner, user's access, and contact information
- Settings-view and edit Stripe Account, online registration, and payment settings
- **Program info**-view and edit benefits, business practices, curriculum, accreditation, and philosophy statement
- Classrooms-view and edit enrollment, classrooms, and STARS application type
- STARS-apply for STARS and view STARS status, checklist, and resources
- **Employees**-view employee status, update and verify employment records, and invite staff to join your organization.
- Reports- view Faculty Staff Lists and Professional Development Records of staff members

### How do I create an organization account?

Log into your Registry account.

Click on the drop-down menu under your name in the top right corner.

### Click +Organization Profile

|         |          |           |            |             |                  |                            |              |   |                            |                   | ۲                      |
|---------|----------|-----------|------------|-------------|------------------|----------------------------|--------------|---|----------------------------|-------------------|------------------------|
|         |          |           |            |             |                  |                            |              |   |                            |                   | ۲                      |
| My Pe   | ersona   | al Prof   | ile        |             |                  |                            |              |   |                            |                   | Change Password        |
|         |          |           |            |             |                  |                            |              |   |                            |                   | + Organization Profile |
|         |          |           |            | How         | long does it tak | e to process an applicatio | on?          |   |                            |                   | 🗭 Logout               |
|         |          |           | We         | are current | ly processing m  | aterials received Tuesday, | July 14, 202 | 0 |                            |                   |                        |
| Summary | Personal | Education | Employment | Training    | Professional     | Incentives and Awards      | Reports      |   |                            |                   |                        |
| Welcon  | ne,      |           |            |             |                  |                            |              |   | Registry l<br>Test certifi | D 58364<br>icates |                        |

## Click Create Profile

| Q O<br>Please enter the organiza | tion ID to request access to the organization profinition number.                                                                                             | <b>IP</b><br>le. This is not a license |
|----------------------------------|----------------------------------------------------------------------------------------------------|----------------------------------------|
|                                  | Organization ID                                                                                                    |                                        |
|                                  | Required                                                                                                    |                                        |
|                                  | Find Profile                                                                                                    |                                        |
| ۲<br>۱۱<br>م                     | Need a New Organization Profile?<br>f you need to create a new organization profile,<br>please click "Create Profile" to begin<br>organization profile setup. |                                        |
|                                  | Create Profile                                                                                                    |                                        |

Provide the requested information for your organization, when finished, click **Submit**.

| Submit |
|--------|
|        |

You have now successfully applied for your organization account. The system shows a confirmation that you successfully submitted your application for review.

|                                                         | ✓ Your application has been submitted for review.                                                                                                    |
|---------------------------------------------------------|----------------------------------------------------------------------------------------------------|
| Thank You For F                                         | egistering Your Organization!                                                                                                    |
| You will be notified via en<br>access your organization | nail when you are approved. The approval process may take up to five business days. When you receive your approval en<br>profile. If you are registering as a Training Sponsor, you will be able to apply for course approval and schedule events. |
| If you have any question                                | s, or do not hear from us within five business days, please use the <u>Contact Us</u> form to request assistance.                                                                                                    |

Once your organization profile is verified by ECP staff, you will receive a confirmation email and the organization will appear in the drop-down menu in the top right corner of your Registry profile page.

|                  |                      |                            |                             |               |             |       | (a) Ite                |
|------------------|----------------------|----------------------------|-----------------------------|---------------|-------------|-------|------------------------|
| My Persona       | Il Profile           |                            |                             |               |             |       | #24283                 |
|                  |                      |                            |                             |               |             |       | Change Password        |
|                  |                      | How long does it ta        | ke to process an applicati  | on?           |             |       | + Organization Profile |
|                  | we                   | are currently processing n | nateriais received Tuesday. | July 14, 2020 |             |       | 🗭 Logout               |
| Summary Personal | Education Employment | Training Professional      | Incentives and Awards       | Reports       |             |       |                        |
| Welcome,         |                      |                            |                             |               | Registry ID | 58365 |                        |

## How do I connect to an existing organization account?

Note: This is for admin users only, not all employees as this will give users admin access to your organization account.

Log into your Registry account.

Click on the drop-down menu under your name in the top right corner.

#### Click +Organization Profile

|         |          |           |            |             |                  |                            |              |              |                     |               |   | © тт                                     |
|---------|----------|-----------|------------|-------------|------------------|----------------------------|--------------|--------------|---------------------|---------------|---|------------------------------------------|
|         |          |           |            |             |                  |                            |              |              |                     |               | 4 |                                          |
| My Pe   | ersona   | al Prof   | ile        |             |                  |                            |              |              |                     |               |   | Change Password                          |
|         |          |           |            |             |                  |                            |              |              |                     |               |   | <ul> <li>Organization Profile</li> </ul> |
|         |          |           |            | How         | long does it tak | e to process an applicatio | on?          |              |                     |               | ( | 🗈 Logout                                 |
|         |          |           | We         | are current | ly processing m  | aterials received Tuesday, | July 14, 202 | 0            |                     |               |   |                                          |
| Summary | Personal | Education | Employment | Training    | Professional     | Incentives and Awards      | Reports      |              |                     |               |   |                                          |
| Welcon  | ne,      |           |            |             |                  |                            |              | Regi<br>Test | stry ID<br>certific | 58364<br>ates |   |                                          |

Type in your organization ID.

| <b>Q</b> Organization Profile Lookup                                                                                                    |
|----------------------------------------------------------------------------------------------------|
| Please enter the organization ID to request access to the organization profile. This is not a license number.                                                                  |
| Organization ID                                                                                                    |
| 24284                                                                                                    |
|                                                                                                    |
|                                                                                                    |
| Find Profile                                                                                                    |
| Find Profile<br>Need a New Organization Profile?                                                                                                    |
| Find Profile<br>Need a New Organization Profile?<br>If you need to create a new organization profile,<br>please click "Create Profile" to begin<br>organization profile setup. |

When your organization pops up, click Send Request.

| â Organization Lookup                | ×                                                                                                    |
|--------------------------------------|----------------------------------------------------------------------------------------------------|
| We found the following organization: |                                                                                                    |
| #24284                               | <b>Next Steps</b><br>If this is the correct organization, click <b>Send Request</b> to send<br>an approval request to the owner of the organization profile.<br>If this is not the correct organization, click <b>New Search</b> to re-<br>type your organization ID or set up a new organization profile. |
| Send Request                         | New Search                                                                                                    |

The system will confirm your approval request was sent to the owner of the organization.

Once approved by the organization owner, you will receive an email confirming your access to the organization account.

## Click Close Search

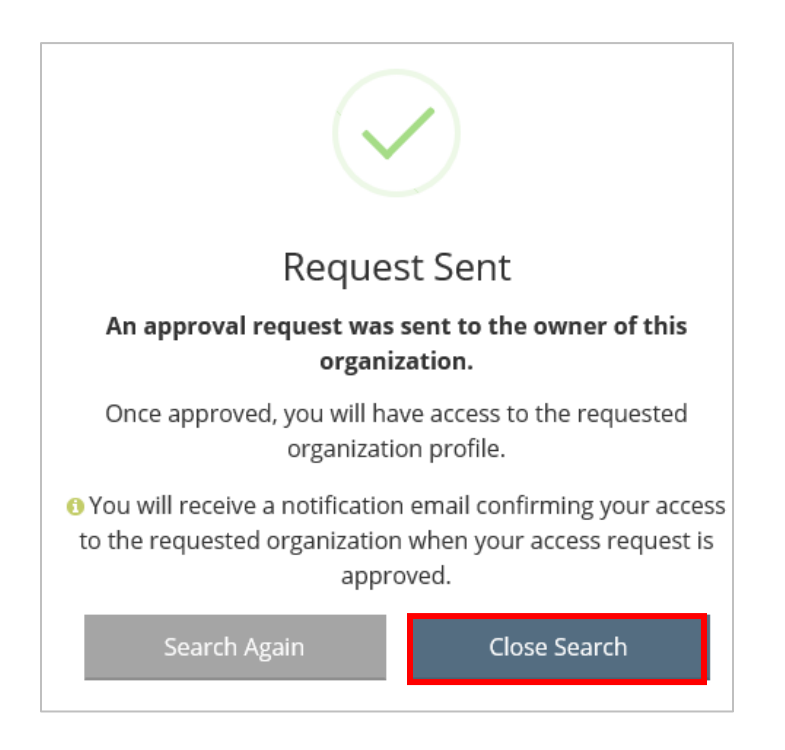

After approval, the organization will appear in the drop-down menu under your name in your Registry profile.

|                  |                                                                          | ۵                      |
|------------------|--------------------------------------------------------------------------|------------------------|
|                  |                                                                          | ۵                      |
| My Persona       | al Profile                                                               | #24283                 |
|                  |                                                                          | Change Password        |
|                  | How long does it take to process an application?                         | + Organization Profile |
|                  | we are currently processing materials received ruesday, july 14, 2020    | 🗭 Logout               |
| Summary Personal | Education Employment Training Professional Incentives and Awards Reports |                        |
| Welcome,         | Registry ID 58365                                                        |                        |

How do I invite employees and enter their employment information through my organization account? Note: This is for admin users only.

The purpose of this function is to invite staff to your organization account and enter their employment so you can verify it. You can also have your staff enter their employment information in their own profiles and then you can verify it as explained below. We strongly encourage you to send the invitation to ensure they are connected to the correct Org Account.

Log into your Registry account.

Click on the drop-down menu under your name in the top right corner.

#### Click on your organization.

| My Persona       | al Profile                                                                                                    |               |
|------------------|----------------------------------------------------------------------------------------------------|---------------|
|                  | How long does it take to process an application?<br>We are currently processing materials received Tuesday, July 14, 2020 | Crange Logout |
| Summary Personal | Education Employment Training Professional Trainer Incentives and Awards Reports                                          |               |
| Welcome,         | Registry ID 58335<br>Practitioner Registry<br>Level 1                                                                     |               |

#### Under the Employees tab, click Manage Invites.

| Organization Profile                                                                                                    |                |
|----------------------------------------------------------------------------------------------------|----------------|
| #24276<br>test org                                                                                                    |                |
| Status         Org Details         Settings         Employees         Reports                                               |                |
| Employees Practitioner Registry Status                                                                                      | Manage Invites |
| The following list of employees has been gathered by the Early Childhood Project through individual application data entry. |                |

Enter in the name and email address of your employee or new hire. You will also enter all employment information for that employee. If this is a current employee and they are changing their employment (starting a new position, or changing hours worked per week), you should end date their current position and send this invite with the new employment information. Be sure to use a new start date if this is a new position so employment hours are not duplicated. Be sure to select Send Invite at the bottom once all employment information is entered.

| + Invite Staff                  |                                    |                         | ×                           |
|---------------------------------|------------------------------------|-------------------------|-----------------------------|
| nvited staff must accept and co | nfirm the invite before being adde | ed to the employee list | for your organization.      |
| irst Name                       |                                    | Last Name               |                             |
| Enter First Name                |                                    | Enter Last Name         |                             |
|                                 | Required                           |                         | Required                    |
| Email Address                   |                                    |                         |                             |
| Entor Empil Addrocc             |                                    |                         |                             |
| Linter Linali Address           | Populard                           |                         |                             |
|                                 | negunea                            |                         |                             |
| Employment Informa              | ation                              |                         |                             |
| Position/Title                  |                                    |                         | Start Date                  |
| Select a Position/Title         |                                    | ~                       | Enter Employment Start Date |
|                                 |                                    | Required                | Required                    |
| Hours Per Week                  | Months Per Year                    |                         |                             |
| Enter Hours                     | Enter Months                       |                         |                             |
|                                 |                                    |                         |                             |

| <b>_+</b> Invite Staff                                           |
|------------------------------------------------------------------|
| Elementary (K through 5th grade)                                 |
| Middle (6th through 8th grade)                                   |
| Secondary (High School)                                          |
| Adults                                                           |
|                                                                  |
| Compensation                                                     |
| It is recommended that you enter your wage information. Required |
| I receive an hourly wage                                         |
| 🔿 I receive an annual salary                                     |
| $\bigcirc$ I do not wish to provide this information             |
|                                                                  |
| Send Invite                                                      |

Your employee will need to confirm the employment through their email. When they select Xa, AQ, AQ,

\*\*We encourage admin to let their employees know the invitation has been sent and to ask them to confirm their employment as soon as possible. Always check spam or junk email folders if the invitation email does not appear.\*\*

|          |               |                                      | 10/31/2025                 |                     |  |  |  |
|----------|---------------|--------------------------------------|----------------------------|---------------------|--|--|--|
| 68651    | Test, Zelda   | Early Childhood Assistant Teacher    | 10/1/2024 -<br>Present     | Verified by Program |  |  |  |
| When you | ı are finishe | ed inviting staff, click <b>Clos</b> | e in the top right corner. | Close               |  |  |  |
|          |               |                                      |                            |                     |  |  |  |

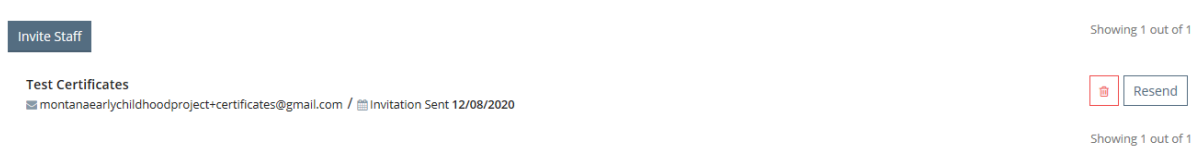

If you prefer, your employees can enter their employment information themselves in the Employment section, and anyone with admin access to your org can verify. Again, this may lead to errors if employees select the wrong program when entering information, so it may be easiest to use the Staff Invite.

After employees enter their own employment, you will see their name and a Pending status next to their name. Click on the blue box on the right in the same row as their name.

| 68648 | Martin, Elliott | Early Childhood Assistant Teacher | 10/15/2024 -<br>Present | Level 1 | Current-<br>Expires<br>10/31/2025 | Pending |  |
|-------|-----------------|-----------------------------------|-------------------------|---------|-----------------------------------|---------|--|
|-------|-----------------|-----------------------------------|-------------------------|---------|-----------------------------------|---------|--|

Click on Update and you will see their employment information that the employee has entered. You have the option to correct any incorrect information, and then, at the bottom of the page, click on the drop down under Verification Status, then Verified by Program, and then Update at the bottom.

| <ul> <li>I receive an hourly wage</li> </ul> |   |
|----------------------------------------------|---|
| I receive an annual salary                   |   |
| I do not wish to provide this information    |   |
| Verification Status                          |   |
| Make a selection                             | ~ |
| Make a selection                             |   |
| Verified by Program                          |   |
| Denied                                       |   |
| Jpdate Cancel                                |   |

A note about wages: we are not allowed to require wages from employees but do encourage it so state agencies can advocate for better wages for childcare providers. Please respect your employees' choice about providing wage information, and ask permission before including that information when inviting staff or verifying their employment.

If you have a PV number and it has not appeared in our system yet from the licensing data transfer, please have your employees enter their employment in their employment section in their profile, and registry staff will verify. The director/owner should create a temporary org and have their employees search for that Org ID when entering employment. After your PV number is transferred to our system, you will be able to submit an org request as outlined above and take over employment verification. Directors are also welcome to wait until the PV number appears and then submit an org request.

Directors can invite themselves to an org and verify their own employment if they are the Profile Owner.

### How do I manage my Profile Owner and users?

Log into your Registry account.

Click on the drop-down menu under your name in the top right corner. Click on your organization.

Click on the **Org Details** tab.

click **Manage organization profile users**. (This is available for Profile Owners only.)

#### #24276 test org

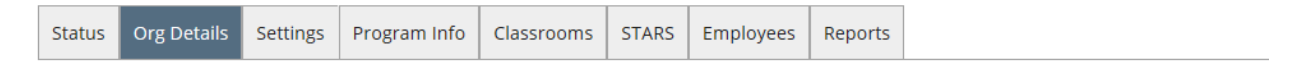

# **Contact Information**

| Γ | Email Address*                    |            |              |
|---|-----------------------------------|------------|--------------|
| A |                                   |            | Send Message |
|   | First Name*                       | Last Name* |              |
| A |                                   |            |              |
| L |                                   |            |              |
| Γ | Phone                             |            | Ext.         |
|   |                                   |            |              |
|   |                                   |            |              |
|   | Manage organization profile users |            |              |

From here you can change ownership of the organization profile by clicking **Make Owner**. You can also add a user to give them access to this organization account when they sign in, by clicking the + button next to the employee's name. Only current employees are available to add. This will allow that user to have admin functions such as Invite Employees and to view reports, etc.

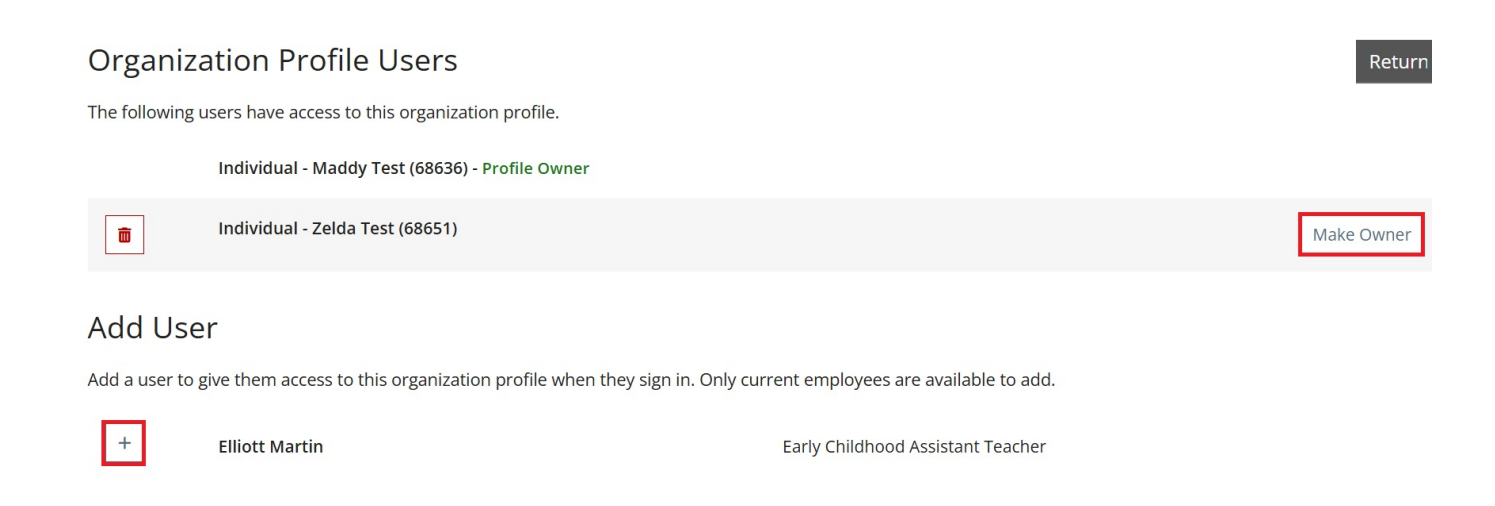

#### How do I access Reports?

Under the Reports tab in your Org Account, there is a Facility Staff List report that can give basic information about your employees.

| aining After: 11/6/2023 Train                                              | ing Before:    | 11/5/2024         |                          |                            |                          |                      |                        |                      |
|----------------------------------------------------------------------------|----------------|-------------------|--------------------------|----------------------------|--------------------------|----------------------|------------------------|----------------------|
| 4 1 of 1 ▷ ▷ ↓                                                             | lext 🛃 •       | ٢                 |                          |                            |                          |                      |                        |                      |
| Facility Staff Report                                                      |                |                   |                          |                            |                          | early child          | <b>mont</b><br>dhood p | <b>ana</b><br>roject |
| PV#:                                                                       | Туре           | Child Care Center |                          |                            |                          |                      |                        |                      |
| Program Name                                                               | Contact        |                   |                          |                            |                          |                      |                        |                      |
|                                                                            | Phone          |                   |                          |                            |                          |                      |                        |                      |
|                                                                            | County         | Cascade           |                          |                            |                          |                      |                        |                      |
| Current Staff                                                              |                |                   |                          |                            |                          |                      |                        |                      |
| Click on 'Registry ID' or 'Name' below to view Professional Development Re | cord.          |                   |                          |                            | Click on 'Me             | mbershp Status to    | view training r        | equirements.         |
| Registry ID Name                                                           | Position       |                   | Employment<br>Start Date | Employment<br>Verification | Career<br>Path Level     | Membership<br>Status | Expiration<br>Date     | Last<br>Submit       |
|                                                                            | Program Admi   | nistrator         | 07/01/2018               | Verified by Registry       | Level 8<br>Certification | Current              | 08/31/2025             | 08/01/2024           |
|                                                                            | Early Childhoo | d Teacher         | 07/01/2022               | Verified by Registry       | Level 4                  | Current              | 02/28/2025             | 02/01/2024           |
|                                                                            | Early Childhoo | d Teacher         | 04/01/2017               | Verified by Registry       | Level 8<br>Certification | Current              | 02/28/2025             | 02/01/2024           |

If you click on the employees' name in the second column under current staff, their Professional Development Record will appear. If you click on their Membership status in the 7th column, their training hours report for annual renewal hours will appear.

\*\*Please note there is a date filter at the top that defaults to showing the past year. If you need to see more trainings than that on the PDR, please adjust the date filter accordingly.\*\*

For any questions about setting up an organization account or how to use the account, please contact ECP at ecp@montana.edu.